## Retrieving S-Parameter Measurements from Agilent/Keysight Network Analyzers and putting them into an ADS Dataset.

For HP Network Analyzers, this will not work. Instead you should use the GPIB method

- 1) Load ADS 2015 (Note: ADS 2013 WILL NOT WORK) and open a schematic window.
- 2) Run 'Tools->Connection Manager Client'

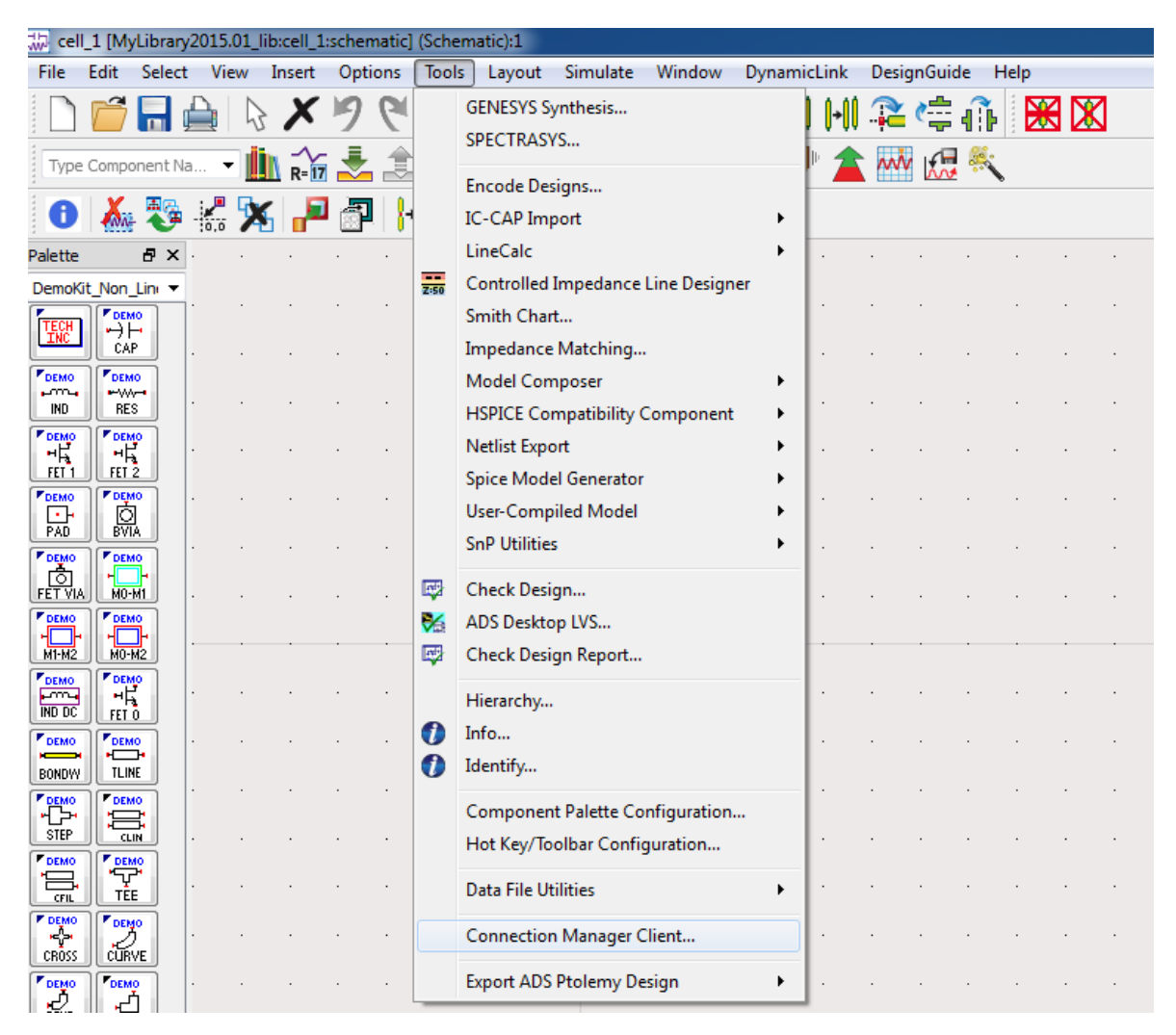

3) Toggle 'CommandExpertMode->Toggle Use of Command Expert'

| Connection Manager Client |                |                     |                      |                                        |  |
|---------------------------|----------------|---------------------|----------------------|----------------------------------------|--|
| <u>F</u> ile              | <u>S</u> erver | <u>I</u> nstruments | <u>M</u> easurements | CommandExpertMode <u>H</u> elp         |  |
|                           |                |                     |                      | ✓ <u>T</u> oggle Use Of Command Expert |  |
|                           |                |                     |                      | PNA S-Parameter Measurement            |  |
|                           |                |                     |                      | ENA S-Parameter Measurement            |  |
|                           |                |                     |                      |                                        |  |

Instructions continued on back...

- 4) Select 'CommandExpertMode->ENA S-Parameter Measurement...'
- 5) Enter the IP Address printed on the label affixed to the Network Analyzer your using, and click OK.

| 📰 Set Instrument IP Address COMMAND 🤗 💌                               |  |  |  |  |
|-----------------------------------------------------------------------|--|--|--|--|
| Instrument IP Configuration                                           |  |  |  |  |
| <ul> <li>Connect to remote instrument</li> </ul>                      |  |  |  |  |
| Instrument IP address                                                 |  |  |  |  |
| 192.168.1.20                                                          |  |  |  |  |
| Instrument Port Configuration<br>Onnect to instrument on default port |  |  |  |  |
| Instrument port #                                                     |  |  |  |  |
| OK Cancel Help                                                        |  |  |  |  |

- 6) Choose the S-Parameters you need (by default it will get S11/12 and S21/22)
- 7) Give the Dataset a name and click "Measure"

| 📰 S-Parameter Measurement - ENA-B Network Analyzer Family COMMAND EXPERT MODE                                                                                                    |
|----------------------------------------------------------------------------------------------------|
| Server 192.168.1.10 Select Instrument Agilent Technologies,E5063A,MY54301871,A.04.01  Refresh Override instrument model check                                                                      |
| Select Measurement         V S11       V S12       S13       S14         V S21       V S22       S23       S24         S31       S32       S33       S34         S41       S42       S43       S44 |
| Export Data  Export to Text File File Type CitiFile File name Browse                                                                                                    |
| Save Dataset Dataset Name MyDataSetName Block Name CM Help                                                                                                    |

Note: As you pull in the measurements the Network Analyzer's display will cycle through the different measurements you chose. If you left the default S11/12/21/22 selected, it will end up on S22 which may not have any measurements showing leaving an empty screen on the Analyzer. Go back to the Analyzer and re-select the desired measurement in the top right corner of the main screen if you want to see your measurements on the screen again.